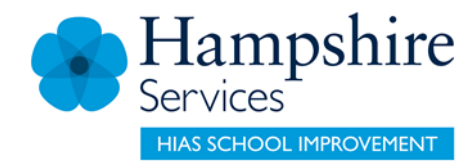

## SERVICES FOR SCHOOLS

## **Learning Zone**

## **Getting Started**

**Guidance for Hampshire Maintained Schools** 

Version 10

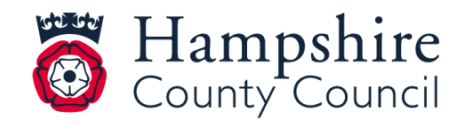

www.hants.gov.uk

## Contents

| Accessing the Learning Zone                                           | 3  |
|-----------------------------------------------------------------------|----|
| Checking/Updating your correspondence e-mail address                  | 6  |
| Delegating course approvals and acting as a delegated manager         | 9  |
| Searching for a course                                                | 13 |
| Booking yourself on a course                                          | 16 |
| Booking a course on behalf of another member of staff                 | 20 |
| Booking a course for a Headteacher                                    | 21 |
| Booking a course for a Governor                                       | 21 |
| Approving a booking                                                   | 22 |
| Finding details of courses you are booked on and for users you manage | 25 |
| Withdrawing / cancelling yourself from a course                       | 26 |
| Notifications                                                         | 28 |
| Accessing reports                                                     | 29 |
| Help and Guidance                                                     | 31 |
| Moodle Sites                                                          | 32 |
| Glossary of terms                                                     | 29 |

## **Accessing the Learning Zone**

### In School or on a managed laptop?

Access the IBC portal via your HantsConnect page (use your existing username and password).

| User name: 2278ph<br>Password:<br>Log On<br>Account locked or forgotten your password!<br>Provide to the Log brock of the corporate acceptable<br>only. Its use is subject to the Log brock on your<br>Misure Act and acceptance of the corporate acceptable<br>use policy.<br>Mentioned Second 1940/09/1/stc/defuilt.spr:<br>Second<br>Log of a clinic locked on as: 2278ph<br>Log of a clinic locked on as: 2278ph<br>Log of a clinic locked o | HantsCon                                                                                                    | nect                       |                                         |                                                                              |                                                                                                    |                              |          |              |
|----------------------------------------------------------------------------------------------------|----------------------------------------------------------------------------------------------------|----------------------------|-----------------------------------------|------------------------------------------------------------------------------|----------------------------------------------------------------------------------------------------|------------------------------|----------|--------------|
| Image: Contrast of the contrast of the comported screet of the comported screet of th                                                                                                    |                                                                                                    |                            | User<br>Pass                            | name: 2<br>word:                                                             | 276j:d1                                                                                                    |                              |          |              |
| Image: Search     Image: Search     Image: Sea                                                                                                    |                                                                                                    |                            | Acces<br>Plea<br>only.<br>Misu<br>use p | se remember: This<br>is use is subject to<br>rise Act and accepta<br>policy. | Log On<br>atten your password?<br>system is for authorised<br>the Data Protection & C<br>nce of the corporate acco | osers<br>Computer<br>eptable |          |              |
| Select view:  Select view:  Select view:  U Drive Explorer Portal                                                                                                    | Contraction of the state of the state of the | MGW/site/default.aspx      | ,О + ,<br>as: 2276jath                  | 🖴 🖒 🕐 Citrix Xer                                                             | App - Applications ×                                                                                               | Settings L                   | 00 Off - | CİTRIX       |
| Hint: Unable to find the resource you need? Use Search to locate it for you.                                                                                                    | )<br>IB<br>Hint U                                                                                                    | SWC Collect Live<br>Portal | U Drive Explorer                        | 8                                                                            |                                                                                                    |                              | Sele     | ct view: * ) |

Then click on the Learning Zone tile.

| ′ Ha      | intsweb                               | Search Shared Services | ų į                                     | 💄 Hello,                | Jacqueline Halton. Your Account            |   |
|-----------|---------------------------------------|------------------------|-----------------------------------------|-------------------------|--------------------------------------------|---|
| Sh<br>Suj | pporting you in your                  | role at Hampsh         | ire County Cour                         | ncil                    |                                            |   |
| Ke        | y applications                        |                        |                                         |                         |                                            |   |
|           | -                                     |                        |                                         |                         |                                            |   |
| ,         | Learning Zone                         | ESS Lite               |                                         | C Portal                |                                            | ¢ |
| Thir      | ngs to be aware of                    |                        |                                         |                         |                                            |   |
| 2         | Apr Go online to view<br>9 P60<br>019 | your Mar<br>29<br>2019 | Streamlining raising<br>paying invoices | g and Mar<br>25<br>2019 | Web chat now available<br>on finance pages |   |
| Find      | help with a task                      |                        |                                         |                         |                                            |   |
| 80        | oic, task, keywords                   |                        |                                         |                         | ٩                                          |   |
|           |                                       |                        | ~                                       |                         | View all tasks and help topics >           |   |

#### Accessing from outside school?

Access the Learning Zone via the Hampshire County Council shared services page https://extra.hants.gov.uk/sharedservices.

#### If you have already registered to access SAP services

If you have registered, enter your personnel number and password. You will then be asked to enter your memorable word (to verify your account).

| Shared services                   | My Account                                                                                                    |
|-----------------------------------|----------------------------------------------------------------------------------------------------|
| Sign in Personnel Number Password | Welcome ACCESS\1415073<br>For security reasons, we require additional information<br>to verify your account<br>Memorable word<br>Please enter the following characters of your memorable word: |
| Sign in                           | 4th 5th 7th                                                                                                    |
| Register Reset account            | Submit                                                                                                    |

#### If you have not previously registered for SAP services

If you have not set a password to access SAP services before, (which includes ESS Lite and the Learning Zone), you will need to **Register**. You will then be asked to enter your last name, DOB, personnel number and NI number.

|                        | My Account                                                    |
|------------------------|---------------------------------------------------------------|
| Shared services        |                                                               |
| Sign in                | Registration     Step 1 of 2       Please enter your details. |
| Personnel Number       | Last name only                                                |
| Password               | Date of birth dd/mm/yyyy                                      |
| Sign in                | Personnel number                                              |
| Register Reset account | NI number                                                     |
|                        | Continue                                                      |

Once you have registered, you will not need to take this step again.

## Checking/updating your correspondence email address

- Go to the staff shared services page <u>https://extra.hants.gov.uk/employee/</u>
- Click the ESS Lite tile & select "My Information"
- Ensure that *both* the Personal Email and Correspondence Email boxes are completed
- No email address in the Correspondence Email = no booking confirmations, joining information or course notifications

#### **Update your Employee Information**

| ය < ක               | SAP                         |                     | My Information $\checkmark$ |              | Q    | ? |
|---------------------|-----------------------------|---------------------|-----------------------------|--------------|------|---|
| Employee informatio | n Addresses Vehicle details | Bank details T      | raining and qualifications  |              |      |   |
| Personal data       |                             |                     |                             |              |      |   |
| 🥒 Edit personal de  | atails                      |                     |                             |              |      |   |
|                     |                             |                     |                             |              |      |   |
| Title:              | Mr                          | Personnel Nu :      |                             | Nationality: |      |   |
| Forename:           | Eric                        | National Insura:    |                             | Religion:    |      |   |
| Surname:            | Halton                      | Date of Birth:      |                             | Ethnicity:   |      |   |
| Known As:           | Eric                        | Personal Email:     | EDIAHTEH@HANTS.GOV.UK       |              |      |   |
| Gender:             | Male                        | Corresponden :      | EDIAHTEH@HANTS.GOV.UK       |              |      |   |
| Gender Identity:    |                             | Disability:         |                             | × .          |      |   |
| Sexual Orientat:    |                             | Type of Disability: |                             |              |      |   |
|                     |                             | Disability Date:    |                             |              |      |   |
|                     |                             | Date Learned:       |                             |              |      |   |
|                     |                             |                     |                             |              |      |   |
|                     |                             |                     |                             |              | <br> |   |

This is the one that matters to the Learning Zone

#### If you have forgotten your login details

Select the Reset Account button. You will then be asked to enter and confirm a new password and a new memorable word.

## My Account

Reset account Your account has been reset. Step 2 of 2

Please complete the registration process in order to be able to use your account.

Your password must meet the following requirements:

- Be a minimum of 7 characters long
- Include a mixture of upper and lower case letters
- Include at least 1 number
- Must not be the same as your memorable word

Password

Confirm password

Your memorable word must meet the following requirements:

- Be between 8 and 20 characters long
- Include at least 1 number
- Must not include spaces
- Must not be the same as your password

Memorable word

Confirm memorable word

#### Acceptance of use

By using this application you will have access to some of the County Council's systems.

You are required to comply with the Data Protection Act and the Computer Misuse Act at all times.

Do not store your password on your mobile device.

Do not reveal your password to anyone.

If you download a document it will be stored on that device and you will be responsible for the security and confidentiality of the download.

I agree to the above terms of use

### My Learning page

If you use the keyword search in the top browser bar, it will only search for learning items that you currently have in your Learning Assignments.

#### My Learning Assignments

This section contains any learning items that you have booked ('Enrolled'), Assigned (this could be a learning item you have assigned yourself, 'elf-Assigned' or been assigned by a colleague). 'Required' indicates mandatory training.

#### Recommendations

Learning Items can be recommended to you via a colleague.

#### Information

The contact details for HTLC can be found at the bottom of this section.

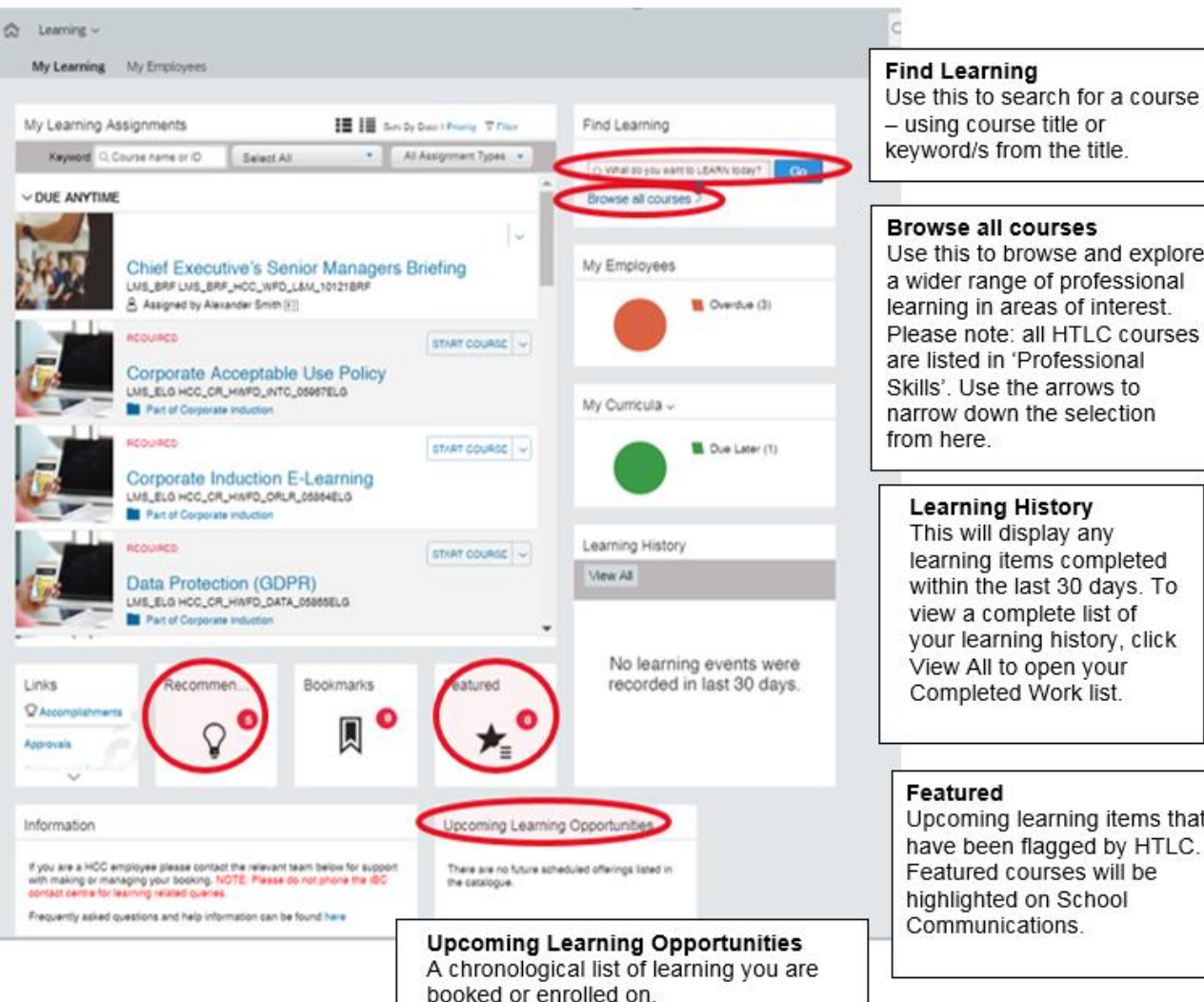

Hampshire County Council

www.hants.gov.uk

- using course title or keyword/s from the title.

#### Browse all courses

Use this to browse and explore a wider range of professional learning in areas of interest. Please note: all HTLC courses are listed in 'Professional Skills'. Use the arrows to narrow down the selection

#### Learning History

This will display any learning items completed within the last 30 days. To view a complete list of your learning history, click View All to open your Completed Work list.

Upcoming learning items that have been flagged by HTLC. Featured courses will be highlighted on School Communications.

## Delegating course approvals and acting as a delegated manager

The headteacher can assign delegate authority to others so they can action course approvals for all employees reporting to them, permanently or temporarily.

The headteacher will need to take the following actions to set this up.

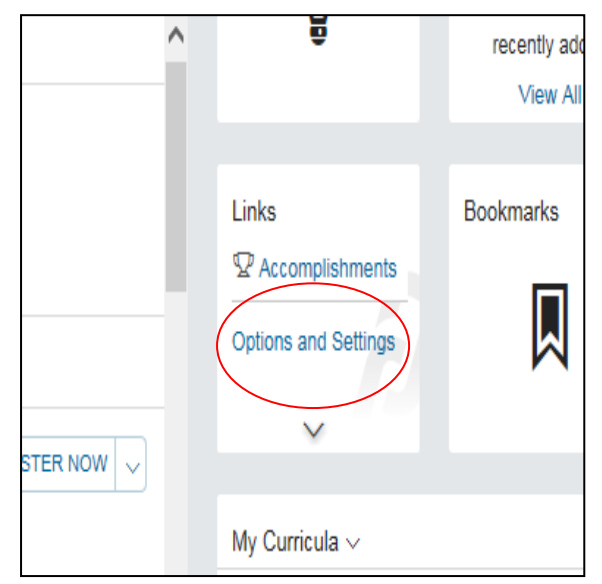

On the **My Learning** page, navigate to the **Links** section which is located underneath the 'Learning Assignments' box. Click on **Options and Settings.** The **Options & Settings** page will display.

Click the **Add** button in the **Delegates** area and the **Add Delegate** page will open.

| Add Delegate  |                 | 0              |
|---------------|-----------------|----------------|
| Q Search User | Advanced Search |                |
|               |                 |                |
|               |                 |                |
|               |                 |                |
|               |                 |                |
|               |                 |                |
|               |                 |                |
|               |                 |                |
|               |                 |                |
|               |                 |                |
|               |                 | Cancel         |
|               |                 | -cancer - Save |

Use the search box to find and select the person you want to delegate for you. You can also use the **Advanced Search** option to find and select a delegate based on predefined criteria. Once a delegate has been identified, select **Predefined Permissions** option for the user.

Click the **Save** button. The Delegate is now selected, and permissions are assigned.

| Delegates                               |      |
|-----------------------------------------|------|
| Linda Campbell [Predefined Permissions] | Add  |
|                                         | Edit |
|                                         |      |
|                                         |      |
|                                         |      |

You can remove them by clicking 'Remove'.

**Please note** it is possible to select more than one delegated manager e.g. your headteacher may wish to give this permission to the Admin Manager and Finance Manager.

This will enable Finance Managers to run reports in the system.

Once selected as a delegate, the individual will receive the following email as confirmation:

Dear Colleague,

This notification confirms that another user (\*\*\*\*\*\*, \*\*\*\*) has delegated to you the following permission to perform on their behalf: Proxy: To act as a delegate able to undertake LMS tasks such as assigning learning, registering others on Learning Items for and approving registrations for Learning Items.

Please log in to the <u>Learning Zone</u> to view all users from whom you have delegated permissions.

If you believe this delegation is incorrect, please contact this user (\*\*\*\*\*, \*\*\*\*\*). Please note all confirmation emails will still go to \*\*\*\*\*\*, \*\*\*\*\*\_\_\_\_\_

If you have any questions, please contact \*\*\*\*, \*\*\*\* in the first instance. If you need to contact your Learning <u>Team</u> please check the Information tile on your Learning Zone homepage for contact details.

Kind regards,

Learning Support Team

In order to act as the delegated manager, the individual will need to follow the steps below.

**Step 1:** From the My Learning home page, go to Links, then from Delegator list select the manager.

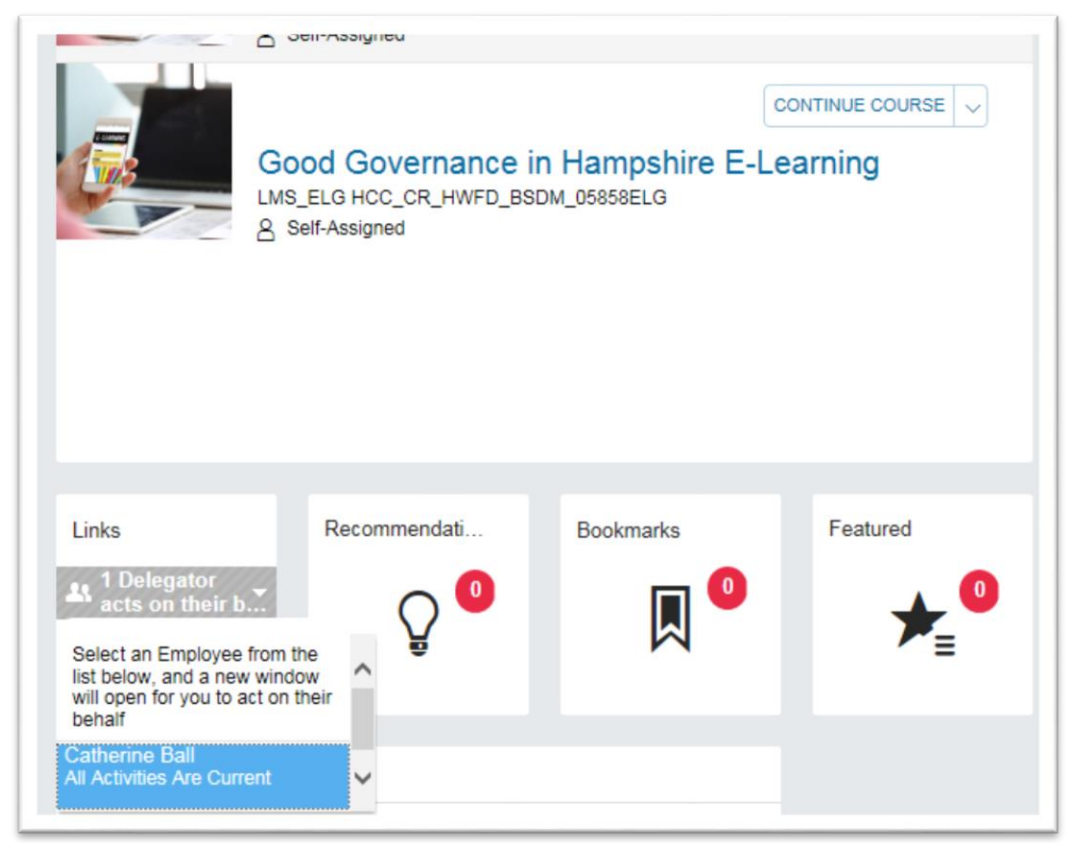

**Step 2:** The delegate view will open in a new window (you may have to allow pop up and then repeat step 1 above).

| Home - Internet Explorer                                                                                                   |                                                                                         | <u>_ _</u>                                                           |
|----------------------------------------------------------------------------------------------------|-----------------------------------------------------------------------------------------|----------------------------------------------------------------------|
| https://hampshirec.plateau.com/learning/user/personal/vie<br>You are acting on behalf of another user (Catherine<br>Ball). | wPersonalHome.do?ignoreBackLink=Y<br>Direct links are not supported in<br>Delegate Mode | Return to Home of Catherine Ball Close Delegate<br>Window            |
|                                                                                                    |                                                                                         |                                                                      |
| My Learning Assignments                                                                                                    | Sort By Date   Priority V Filter                                                        | Find Learning                                                        |
| Keyword Q Course name or ID                                                                                                | Select All  All Assignment Types                                                        | Q, What do you want to LEARN today? GO                               |
| ~ DUE ANYTIME                                                                                                    |                                                                                         | Browse all courses >                                                 |
|                                                                                                    | ~                                                                                       |                                                                      |
| Corporate Induc                                                                                                    | tion E-Learning                                                                         | My Employees                                                         |
| LMS_ELG HCC_CR_HWF<br>& Self-Assigned                                                                                      | D_ORLR_05864ELG                                                                         | On Time (3)                                                          |
|                                                                                                    | REGISTER NOW V                                                                          |                                                                      |
| Driving High Pe                                                                                                    | rformance - Managers & Leaders                                                          |                                                                      |
| 8 Self-Assigned                                                                                                    | D_PRF_005/1CRS                                                                          | My Curricula                                                         |
| Lean Six Sigma                                                                                                    | √                                                                                       | You currently have no required curricula.<br>Go to Curriculum Status |

**Step 3:** Perform required tasks on behalf of the manager. Please note, the user's own My Learning Page becomes inactive whilst the delegate window is open.

**Step 4:** Close the delegate window when tasks are complete. This will take you back to your own My Learning page.

|     | Return to Home of Catherine Ball | Close Dele<br>Wir | gate<br>ndow |
|-----|----------------------------------|-------------------|--------------|
| ter | Find Learning                    |                   |              |
| 3 🕶 |                                  |                   |              |

## **Searching for a course**

Use the **Find Learning** box on the top right of the My Learning page. This is the easiest, fastest and most efficient way of searching, particularly when are looking for a specific offer and have some information about it.

| My Learning     | Assignments                                                          | II III Sot By De | stel) Priority 🐨 Filter | Find Learning    |                                                                                                    |   |
|-----------------|----------------------------------------------------------------------|------------------|-------------------------|------------------|----------------------------------------------------------------------------------------------------|---|
| Keyword Q       | Course name or ID Select All                                         | • AL /           | lasignment Types        | O what do you wa | and the of Facility in the second second secon |   |
| You have pendit | demonstration requires                                               |                  | (                       | Browse all cours | ses )                                                                                                    | ) |
| VOVERDUE        |                                                                      |                  | -                       |                  |                                                                                                    |   |
| XX              | 45 DAYS OVERDUE                                                      |                  |                         | My Comula -      |                                                                                                    |   |
| ~~              | Complete Follow-up Sur                                               | vey for Employ   | yee                     |                  | -                                                                                                    |   |
| 000             | You have 1 survey(s) to complete for 1 e<br>View Surveys & Employees | mployee(3)       |                         |                  | Due in 30 days (1)                                                                                                    |   |
|                 | 33 DAYS OVERDUE   REQUIRED                                           |                  | 14                      |                  | Due Later (1)                                                                                                    |   |
| 10.50           | RP Core Skills (8 Days)                                              |                  |                         | Mr. Fereinuses   |                                                                                                    |   |
| Det -           | EMS_CRS H0_DT_DR/v_RPCS_01050 Part of Roads Policing Unit Police O   | RS<br>Scel       |                         | my cospoyeds     | -                                                                                                    |   |
|                 | 23 DAYS OVERDOR   COMPLANCE                                          |                  | 1. U                    |                  | Coverage (2)                                                                                                    |   |
| 16.50           | Evidential Breath Machin                                             | e - Intoximete   | er EC/IR (2             | -                |                                                                                                    |   |
| de -            | Days)<br>LMS_CRS.HC_DT_DRIV_EBMI_0092CI                              | RS               |                         | 1000000          |                                                                                                    |   |
|                 | Part of Roads Policing Unit Police O                                 | ficer            |                         | Learning Hist    | ory                                                                                                    |   |
|                 | 23 DAYS OVERDUE   REQUIRED                                           |                  | le l                    | VEW /M           |                                                                                                    |   |
| 12.10           | Field Impairment & Drug                                              | Recognition 1    | Testing Y               |                  |                                                                                                    |   |
|                 |                                                                      |                  |                         |                  |                                                                                                    |   |

- Search using two or three key words from the course title. Key words for courses are included in Schools Communications and flyers.
- As you type, the Learning Zone will suggest titles. Select the one you want and click Go.
- You can view your returned search results in either List View or Card View. We recommend using List View as it displays more details. Click on the buttons on the top right of the screen to navigate between the two different views.

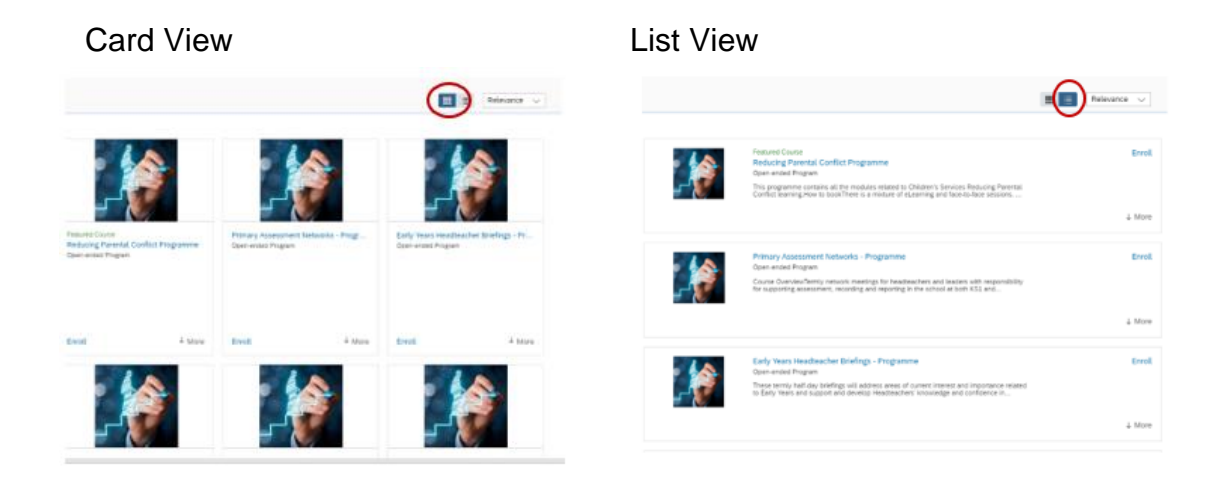

If you want to take a more general look at the learning items available and explore what is available in an area of interest, click on **Browse all courses.** 

| My Learnin     | g Assignments III Sort By Date   Priority ⊽ Filter                             | Find Learning                         |
|----------------|--------------------------------------------------------------------------------|---------------------------------------|
| Keyword        | Q Course name or ID Select All   All Assignment Types                          | Q What do you want to LEARN today? Go |
| A You have pen | ding approval requests                                                         | Browse all courses >                  |
| VOVERDUE       | ^                                                                              |                                       |
| XX             | 45 DAYS OVERDUE                                                                | My Curricula ∽                        |
| 200            | Complete Follow-up Survey for Employee                                         |                                       |
| 000            | You have 1 survey(s) to complete for 1 employee(s)<br>View Surveys & Employees | Due in 30 days (1)                    |
|                | 33 DAYS-OVERDUE   REQUIRED                                                     | Due Later (1)                         |
| 0.00           | RP Core Skills (8 Days)                                                        |                                       |
| MU.            | LMS_CRS HC_DT_DRIV_RPCS_0105CRS                                                | My Employees                          |
|                |                                                                                | Overdue (2)                           |
| ALC: NO        | Evidential Death Machine Interimeter E0//D (2                                  |                                       |
|                | Days)                                                                          |                                       |
|                | LMS_CRS HC_DT_DRIV_EBMI_0092CRS Part of Roads Policing Unit Police Officer     | Learning History                      |
|                | 23 DAYS OVERDUE   REQUIRED                                                     | View All                              |
| - LANT         | Field Impairment & Drug Recognition Testing                                    |                                       |
| 10079          | ried impairment & Drug Necognition resting                                     |                                       |
|                |                                                                                | No loarning events were               |

• Here you can browse by topic (allowing you to view available learning by subject area).

| Ĩ | Catalogue                                                                                    | 9  | Browse by Topics  Professio       | Search<br>nal Skills |       |                                      |
|---|----------------------------------------------------------------------------------------------|----|-----------------------------------|----------------------|-------|--------------------------------------|
|   | Browse by Topics Search                                                                      | 1  | Health and safety of people       |                      | >     |                                      |
|   | Topics                                                                                       |    | Inclusion and Diversity           |                      | >     | SSIC                                 |
|   | Being healthy, safe and well                                                                 | 11 | Induction                         |                      | >     |                                      |
| 2 | Business Support                                                                             | 8  | Leadership Skills                 |                      |       | School Support and Admin Staff       |
|   | Education                                                                                    | Ш  | Personal Development Education    |                      | >     | of Medicines                         |
|   | Leading and managing people, resources and projects Professional Skills Using IX effortunate |    | Property                          |                      | >     | Years Helttendance<br>ended Pro      |
|   |                                                                                              |    | Safeguarding<br>School Curriculum |                      |       | termly hal<br>y Years an             |
|   |                                                                                              |    |                                   |                      |       | aching Assistant                     |
| 2 |                                                                                              | 8  | School Inclusion                  |                      | >     |                                      |
|   | All HTLC courses are listed                                                                  |    | School Leadership                 |                      | >     | sh Core Fial Needs<br>ended Pro      |
|   | in the 'Professional Skills'                                                                 |    | School Support and Admin Staff    |                      | >     | nglish Cord-Eadership<br>s to work c |
|   | area                                                                                         |    | Social care - Adults              |                      | >     | onal Needs                           |
|   |                                                                                              |    | Social care - Childrens           |                      | >     |                                      |
|   |                                                                                              |    | Teaching and Learning             |                      | >     | sh Core P<br>ended Pro               |
|   |                                                                                              |    |                                   | 102 million          | THE E | ngush Core                           |

When you click on Browse all Courses, you will also see a list of any learning that has been recommended to you by your peers, as well as the current Featured courses.

| Recommended f | or you                                                                                                    |
|---------------|----------------------------------------------------------------------------------------------------|
|               | English Core Provision - Test Valley Primary Programme 19/20<br>Program<br>The English Core Provision offer for Hampshire schools provides opportunities for English leaders<br>to work collaboratively through a series of subject network meetings and an annual conference. |
|               | Making Headway (East)<br>(LMS_CRS HCC_CS_HTLC_SNRL_10257CRS)<br>Course OverviewThis course aims to recognise and develop the potential of teachers who have<br>clear aspirations to become deputy/assistant headteachers (must be recommended by their<br>See Offerings        |

#### Featured Learning

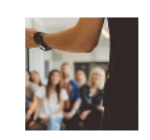

Featured Course Securing the Expected Standard at KS1 (LMS\_CRS HCC\_CS\_HTLC\_ARRA\_07799CRS)

This is a multi-session course that will ensure that teachers of Year 2 have a clear understanding of the expected standard that will be part of statutory assessment in reading, writing and mathematics

See Offerings

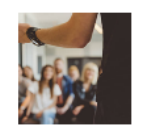

#### Featured Course

Food Safety in Catering (Level 2) for Teachers and Support Staff for all Key Stages (LMS\_CRS HCC\_CS\_HTLC\_TECH\_08523CRS)

Course OverviewA course for food technology teachers and support staff. This course will increase the level of safe and hygienic practice when children are engaged in food technology

See Offerings

## **Booking yourself on a course**

When you have found the course, you would like to book on, you have the following options:

#### To see further information about the course content

Click on the course title – this opens a new screen with further information. You may need to click on the 'More' button on this page to display full course details. From here, use the small back arrow to return to the results screen.

## To view available dates for the course Click on See Offerings.

1

| Making Headway (East)<br>(LMS_CRS HCC_CS_HTLC_SNRL_10257CRS)<br>Course OverviewThis course aims to recognise i<br>potential of teachers who have clear aspirations<br>See Offerings | Assign to Me<br>and develop the<br>to become<br>Less                                                                                   |
|----------------------------------------------------------------------------------------------------|----------------------------------------------------------------------------------------------------|
| Making Headway (East)                                                                                                    | Assign to Me<br>Assign to Others<br>Recommend<br>To view all the<br>dates and<br>locations of a<br>course (if more<br>than one session |
| 11/10/2019 09:30 - 26/3/2020 16:00 Europe/London<br>Solent Hotel and Spa - Rookery Ave, Whiteley, Fareham PC<br>465:00 GBP 6 seats available<br>Register Now Register Others        | click on the date<br>(in blue), another<br>window will open<br>listing the full<br>programme *see<br>overleaf                          |
| The price displayed includes all<br>adjustments relating to HTLC and/or<br>HIAS subscriptions relevant to your<br>school.                                                           | Click <b>Register Now</b> to make a booking                                                                                            |

#### Full details of a multi session course – available by clicking on the date in see offerings.

#### ✓ SEGMENT DETAILS

| Segment | Start                             | End                               | Facility & Location                                                                                                    | Instructor       |
|---------|-----------------------------------|-----------------------------------|----------------------------------------------------------------------------------------------------|------------------|
| 1       | 11/10/2019 09:30<br>Europe/London | 11/10/2019 16:30<br>Europe/London | Solent Hotel and Spa -<br>Rookery Ave, Whiteley,<br>Fareham PO15 7AJ -<br>Solent Hotel and Spa -<br>Rookery Ave, Whiteley,<br>Fareham PO15 7AJ                                    | Bettridge, Sarah |
| 2       | 7/11/2019 12:30<br>Europe/London  | 7/11/2019 17:00<br>Europe/London  | Sarisbury Infants<br>School - Barnes Ln,<br>Sarisbury Green,<br>Southampton SO31<br>7BJ - Sarisbury Infants<br>School - Barnes Ln,<br>Sarisbury Green,<br>Southampton SO31<br>7BJ | Bettridge, Sarah |
| 3       | 5/12/2019 12:30<br>Europe/London  | 5/12/2019 17:00<br>Europe/London  | Red Barn Primary<br>School - Linden Lea,<br>Portchester, Fareham<br>PO16 8HJ (location)                                                                                           | Bettridge, Sarah |
| 4       | 10/1/2020 09:00<br>Europe/London  | 10/1/2020 16:30<br>Europe/London  | Solent Hotel and Spa -<br>Rookery Ave, Whiteley,<br>Fareham PO15 7AJ -<br>Solent Hotel and Spa -<br>Rookery Ave, Whiteley,<br>Fareham PO15 7AJ                                    | Bettridge, Sarah |
| 5       | 30/1/2020 12:30<br>Europe/London  | 30/1/2020 17:00<br>Europe/London  | Sharps Copse Primary<br>School - 11 Baybridge<br>Rd, Havant PO9 5PE -<br>Sharps Copse Primary<br>School                                                                           | Bettridge, Sarah |
| 6       | 25/2/2020 12:30<br>Europe/London  | 25/2/2020 17:00<br>Europe/London  | The Petersfield School<br>- Cranford Rd,<br>Petersfield GU32 3LU<br>(location)                                                                                                    | Bettridge, Sarah |
| 7       | 6/3/2020 09:30<br>Europe/London   | 6/3/2020 16:00<br>Europe/London   | Solent Hotel and Spa -<br>Rookery Ave, Whiteley,<br>Fareham PO15 7AJ -<br>Solent Hotel and Spa -<br>Rookery Ave, Whiteley,<br>Fareham PO15 7AJ                                    | Bettridge, Sarah |
| 8       | 26/3/2020 12:30<br>Europe/London  | 26/3/2020 16:00<br>Europe/London  | Liphook Federation of<br>Schools - Liphook<br>Federation of Schools,<br>Avenue CI, Liphook<br>GU30 7QE                                                                            | Bettridge, Sarah |

Once you have selected the date/location you want to attend (under see offerings) and clicked **Register Now** you will be asked to confirm your booking.

|   | - Back<br>Registration                                                                                                    | 0       |
|---|----------------------------------------------------------------------------------------------------|---------|
|   | Please enter the Account Code in the Financial section.<br>Lastly, enter any comments that you wish to be associated with your request and/or registration.<br>Previous<br>Scheduled Offering<br>Making Headway (East)<br>LMS_CRS HCC_CS_HTLC_SNRL_10257CRS<br>Start Date: 11/10/2019 09:30 Europe/London<br>End Date: 26/3/2020 16:00 Europe/London<br>Capacity: 19 of 25 enrolled, 0 waitlisted | Confirm |
| 0 | Price: 465.00 (GBP) Registration Comments User Name:  Registration Registration Active Enrolment (Enrolled) Status: Comments:                                                                                                    | 0       |
|   | Use HIAS SLA?<br>(HIAS<br>Subscribers<br>Only):                                                                                                    |         |
|   | Financial Please enter your Account Code below. Account ID: Previous                                                                                                    | Confirm |
| 6 | 0                                                                                                    |         |

Check the information provided including price and add any information about accessibility or dietary needs in the comments box. If you have a HIAS SLA you can select to use it Yes/No, (it will automatically revert to yes if you don't change it here) and then click **Confirm**.

All bookings require Line Manager's approval (see Approvals page). After you have clicked **Register Now** and **Confirm** buttons, you will see a message asking if you want to proceed. Click **Yes.** 

Your place will not be confirmed until your manager approves the request. The system will send you a pending notification of your request, and your manager a registration notification of your request which they will have to action.

After your manager has reached a decision, you will receive either a registration approval notification or a denial notification depending on the decision taken. If your request is approved, your **My Learning Assignments** section is updated.

#### Headteacher booking themselves on a course.

If a booking is made by a Headteacher they will need to select an approver to authorise their booking. The Headteacher can select anyone – we suggest your Admin Officer or Business Manager.

| LMS_CRS HCC_CF          | R_HWFD_TEST_000060     | RS       |                  |                  |
|-------------------------|------------------------|----------|------------------|------------------|
| Start Date: 8/10/20     | 19 10:00 Europe/London |          |                  |                  |
| End Date: 8/10/201      | 9 18:00 Europe/London  |          |                  |                  |
| Capacity: 1 enrolle     | d, 0 waitlisted        |          |                  |                  |
| Price: Free             |                        |          |                  |                  |
| Approval Steps          |                        |          |                  |                  |
| Approval Step           |                        | Approve  | rs               |                  |
| Line Manager Ap         | proval                 | Select L | ser for Approval |                  |
| Registration Co         | omments                |          |                  |                  |
| User Name:              | Abbott, Christina      |          |                  |                  |
| Registration<br>Status: | Pending (Pending)      |          |                  |                  |
| Comments:               |                        |          |                  |                  |
|                         |                        |          |                  | Previous Confirm |

## Booking a course on behalf of another member of staff

If you are acting as a delegated manager, follow the instructions on page 9 and 10 of this workbook and ensure you have the delegate window open before attempting to complete any actions on behalf of the manager.

- 1. Go to the Find Learning area to find the course you want to book
- 2. Click on See Offerings
- 3. Click on Register Others for the chosen date/location
- 4. Click the Add (+) symbol to select the employee you wish to book
- 5. You can select multiple employees from this list/select all or search by name
- 6. Once selected click Add
- 7. The next screen will allow you check the booking, add a comment (e.g. dietary or access) and view the cost centre

| Enter Registration Details                                                                                  |                                                                         |                  |                            |                      |                      |  |  |  |  |
|----------------------------------------------------------------------------------------------------|-------------------------------------------------------------------------|------------------|----------------------------|----------------------|----------------------|--|--|--|--|
| <ul> <li>Scheduled Offering: Making Headway (East)</li></ul>                                                |                                                                         |                  |                            |                      |                      |  |  |  |  |
| Start Date/Time                                                                                             | e: 11/10/2019 09:30 Europe/Lon                                          | idon De          | scription: No Description  |                      |                      |  |  |  |  |
| Facility & Location: - Solent Hotel and Spa - Rookery Ave, Associated Item: LMS_CRS HCC_CS_HTLC_SNRL_102570 |                                                                         |                  |                            |                      |                      |  |  |  |  |
| Price: 465.00 Pound Sterling(GBP) Available Seats: 19 of 25 enrolled, 0 waitlisted                          |                                                                         |                  |                            |                      |                      |  |  |  |  |
| Price: 465.00 Pt                                                                                            | ound Sterling(GBP)                                                      | Av               | allable Seats: 19 of 25 en | rolled, 0 waitlisted |                      |  |  |  |  |
| Price: 465.00 P                                                                                             | ound Sterling(GBP)                                                      | Av               | allable Seats: 19 of 25 en | rolled, 0 waitlisted |                      |  |  |  |  |
| Price: 465.00 Pr                                                                                            | ound Sterling(GBP)                                                      | Av               | allable Seats: 19 of 25 en | rolled, 0 waitlisted | + Add                |  |  |  |  |
| Price: 465.00 P.<br>Employee                                                                                | ound Sterling(GBP)<br>es<br>* Registration Status                       | Av               | allable Seats: 19 of 25 en | rolled, 0 waitlisted | + Add<br>Remove      |  |  |  |  |
| Price: 465.00 P C Employer Name Katie Scott                                                                 | es          * Registration Status         Active Enrolment (Enrolled: • | * Payment Method | * Account                  | Comments             | + Add<br>Remove<br>× |  |  |  |  |
| Price: 465.00 P C Employe Name Katie Scott                                                                  | es       * Registration Status       Active Enrolment (Enrolled)        | * Payment Method | * Account<br>8831A         | Comments             | + Add<br>Remove<br>× |  |  |  |  |

- 8. Click continue. You will be asked if you want to use your HIAS SLA against this booking
- 9. Click Register
- 10. The system will automatically send registration notifications to the Line Manager and the employee you have booked

All bookings require approval, see page 25

## **Booking a course for a Headteacher**

Due to the organisation structure in SAP, it is not possible for a Delegated Manager to make a booking on behalf of a Headteacher. The Headteacher will need to book themselves on courses/training. Generally, the Approval process has been removed for training that is for Headteachers only.

### **Booking a course for a Governor**

For training courses where Governors can attend with a Headteacher/other members of staff.

Follow the instructions above for finding and booking a course either for yourself or as a delegated manager.

Before you confirm the place, you will be directed to complete the custom registration field\* 'Governor Name(s)' to identify the Governors who will be attending.

**Note:** Although this holds a space for a Governor, notifications about the training will only be sent to the booked delegate. Schools will need to forward booking information to their Governors as no email addresses are recorded against the Governor booking, so notification cannot be sent automatically from the Learning Zone.

## **Approving a booking**

All training requires manager approval. Managers are notified of the approval requests. via email. Requests are marked as pending until approved. Note: **places continue to be offered to others until this step is complete.** 

#### A Manager (Headteacher) approving a booking for an employee

Click on **My Employees** link at the top left of the **Learning** page.

From there, navigate to the Line Manager Links link on the right-hand side of the page.

Click **Approvals** to bring up a list of all pending employee training requests.

| Pending App                                               | provals                               |                           |              |                          | 0                 |   |
|-----------------------------------------------------------|---------------------------------------|---------------------------|--------------|--------------------------|-------------------|---|
| <ul> <li>Internal Training</li> <li>Enter Poss</li> </ul> | ) (5)<br>one for Anorovals or Denials |                           | All          | O Direct Reports Only    |                   |   |
| User Name                                                 | Title                                 | Price                     | Type         | Action (Approve All/     | Deny All          |   |
| Learner 4,<br>HCC                                         | S67-M-1                               | 0.00 Pound Sterling (GBP) | Registration | O Approve O Der          | ny 🖲 Skip         |   |
| Learner 4,<br>HCC                                         | S67-M-2                               | 0.00 Pound Sterling (GBP) | Registration | O Approve O Der          | ny 🖲 Skip         |   |
| Learner 4,<br>HCC                                         | S67-M-4                               | 0.00 Pound Sterling (GBP) | Registration | Approve O Der            | ny 🖲 Skip         | > |
| Learner 4,<br>HCC                                         | S67-M-3                               |                           | Withdraw     | O Approve O Der          | ny 🖲 Skip         |   |
| Learner 4,<br>HCC                                         | S67-M-5                               |                           | Withdraw     | O Approve O Der          | ny 🖲 Skip         |   |
|                                                           |                                       |                           |              | Records per Page 5       | (5 total records) |   |
| External Trainin                                          | g (0)                                 |                           |              |                          |                   |   |
| No items were fo                                          | und using this search criteria.       |                           |              | All O Direct Reports Onl | ly                |   |
| Account Requesion                                         | sts (0)                               |                           |              |                          |                   |   |
| No items were fo                                          | und using this search criteria.       |                           |              |                          |                   |   |

Make sure the **Enter Reasons for Approvals or Denials** box is checked so that you can add comments to explain your decision.

Click on the **course title** to review the course details. Once you have finished, click the **back** button to go back to the pending approvals list.

Once you have reached a decision, choose the appropriate button to:

- **Approve** the training request
- **Deny** the training request
- Skip if you have more than 1 approval you can select skip to defer a decision to approve to a later date

Click Next.

Explain why you have approved or denied the training request in the text box provided. Click **Next** once complete.

Click **Confirm** to complete the approval workflow.

Click **Start Over** to return to the Pending Approval page.

The employee receives an email notification confirming the booking and line manager also receives a copy.

#### Delegated Manager approving a booking for an employee

On the **My Learning** page, navigate to the **Links** section which is located underneath the 'Learning Assignments' box and pick up your delegated manager access (to enable you to act on behalf of your headteacher).

Pending approvals will be show in red text along the top of the screen or in the approvals link in the links tile.

You can now approve/deny bookings on behalf of your headteacher (as above).

#### Delegated Manager approving a booking for themselves

Delegated managers can approve their own bookings when they have permission to act on behalf of their headteacher. It is important to ensure the required permissions have been obtained from the relevant line manager (in compliance with school policy).

#### Booking approval process for headteachers

If the approval is required for a headteacher booking, the headteacher will need to select an approver to authorise their booking. This can be the school administration manager or another colleague (even if they do not normally have approval authorisation).

Click 'Select User for Approval'

| Add Peer Approv       | ers            |       |         |          | 0 |
|-----------------------|----------------|-------|---------|----------|---|
| Submit for Approval – | • Search for U | Jsers |         |          |   |
|                       |                |       |         | Previous |   |
| Search for User       | s to Add       |       |         |          |   |
| User ID:              | Contains       | •     |         |          |   |
| Last Name:            | Contains       | ۷     | willis  |          |   |
| First Name:           | Contains       | • 0   | generys |          |   |
| Middle initial:       | Contains       | ¥     |         |          |   |
| Job Code:             | Contains       | Ŧ     |         |          |   |
| Email:                | Contains       | •     |         | Search   |   |
|                       |                |       |         |          |   |

The approver will then be able to approve the booking via the approvals link in the links tile (as above).

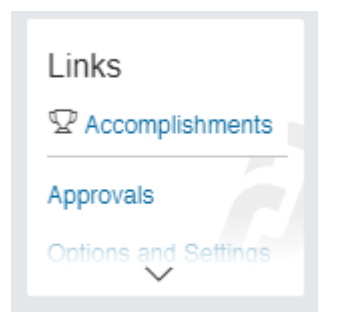

## Finding details of courses you are booked on and for users you manage

#### Managers who wish to view the learning of employees reporting to them

Select **My Employees** by either clicking the 'My Employees' tile (right hand side of learning home page or the 'My Employees' tab alongside the 'My Learning' tab). A list of employees reporting to you will be displayed on the left and you can select which employee to view by clicking their name. The Learning home page for that employee with be displayed indicating the courses they are booked on/assigned to. You can also view their Learning History (bottom right hand side).

#### **Employees tile**

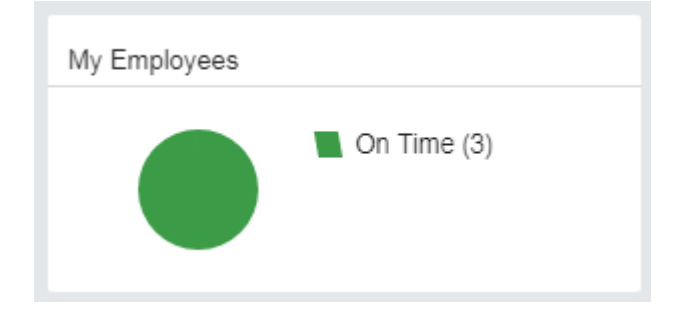

As a Manager, the My Employees tile will show you the status of training for your staff (red indicates outstanding items). Here you can easily keep track on actions that need to be or have been completed by your staff.

#### Delegated Mangers who wish to view the learning of colleagues

As delegated manager you will be able to view the Learning Home page for your Headteacher via the delegated manager link. From there you will need to click on the Employees tile (you will not see the My Employees link). You can then follow the steps above to view the training booked/assigned to colleagues.

# Withdrawing/cancelling yourself from a course

#### Withdrawals outside the cut off period

Navigate to the **My Learning Assignments** page. Find the relevant learning item title in your learning assignments. Click on the arrow next to the title to expand the **Options** menu. Click **Withdraw**.

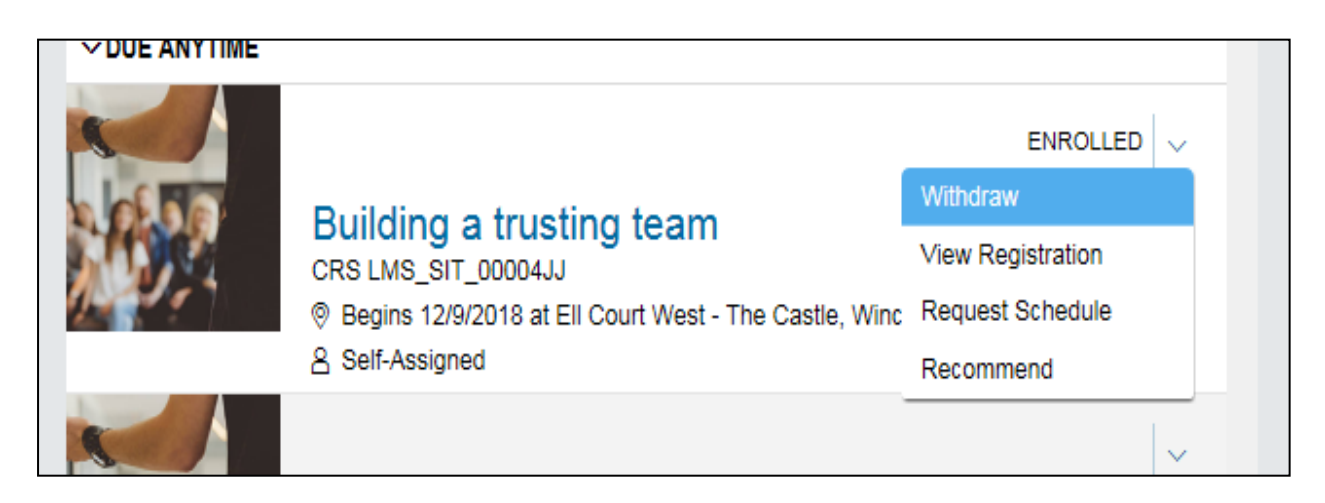

A **Warning Message** will appear asking if you want to withdraw from the session. Click **Yes.** 

|   | Confirmation                              | ×  |
|---|-------------------------------------------|----|
| 4 | Do you want to withdraw from this session | 1? |
| < |                                           | >  |
|   | Yes                                       | 0  |

A **Remove** window will open. Choose **Yes** or **No** depending on whether you want to update your learning plan.

|             |                                                                                                    | Δ 🖉 | Sarah Taylor V SAP S | SuccessFactors O |
|-------------|----------------------------------------------------------------------------------------------------|-----|----------------------|------------------|
| wy Learning | ← Back<br>Current Registrations                                                                                                    |     | Θ                    | ^                |
|             | Remove<br>Do you want to remove the associated item from the Learning Plan?<br>Note: If you choose Yes, the item will be removed from the Learning Assignments only if assigned by the user. |     | No Yes               |                  |

Select a cancellation reason from the drop-down list. Note: You must select an option before proceeding with the withdrawal.

If the course is chargeable and you are withdrawing in the cancellation period, the system will indicate the cancellation charge. You will need to confirm you accept these charges.

#### Click Submit.

If Manager approval is not required to withdraw, the withdrawal is now complete, and your **My Learning Assignments** section is updated.

If Manager approval is required to withdraw, the withdrawal notification will be sent to your Line Manager to approve. Once this is actioned, your **My Learning Assignments** section is updated. If the withdrawal request is denied, you will remain enrolled on the course.

#### Withdrawals within the cut-off period

Navigate to the **My Learning Assignments** page. Find the relevant learning item title in your learning assignments. Click on the arrow next to the title to expand the **Options** menu. Click **Withdraw**.

An error message will be shown to inform you that you cannot withdraw from the course as the withdrawal cut-off date has passed.

You will need to contact the HTLC Events Team to make an off-system withdrawal request.

## **Notifications**

Currently notifications are automatically sent to the user and the Headteacher.

However, there is a system function available to enable delegated managers to set themselves up as an 'Alternate Line Manager' for members of staff so that they can also receive the notifications.

Admin Officers/Business Managers:

- 1. Go into the Learning Zone and pick up the delegation for your Headteacher (via Links tile)
- 2. Click on the My Employees tile all employees names should then be listed on the left-hand side
- 3. Click on the ellipsis (three dots) to the right of each employee's name and select "Manage Alternate Line Manager"
- 4. Search for yourself by personnel number (in the User ID box) to ensure you select the right person and add then click Save. This process is necessary rather than searching by name as the search uses the database for all Hampshire employees not just your school staff. <u>Selecting the wrong person may lead to a data breach under GDPR</u>.
- 5. Please note: If your name does not appear in the initial search, click on the Advanced Search blue link next to the search box. This opens another window where you can input your **personnel number** (in the User ID box) and select yourself. This should then return you to the previous window where you can continue the process.
- 6. You will need to repeat this step for all employees for whom you wish to receive copies of email notifications.

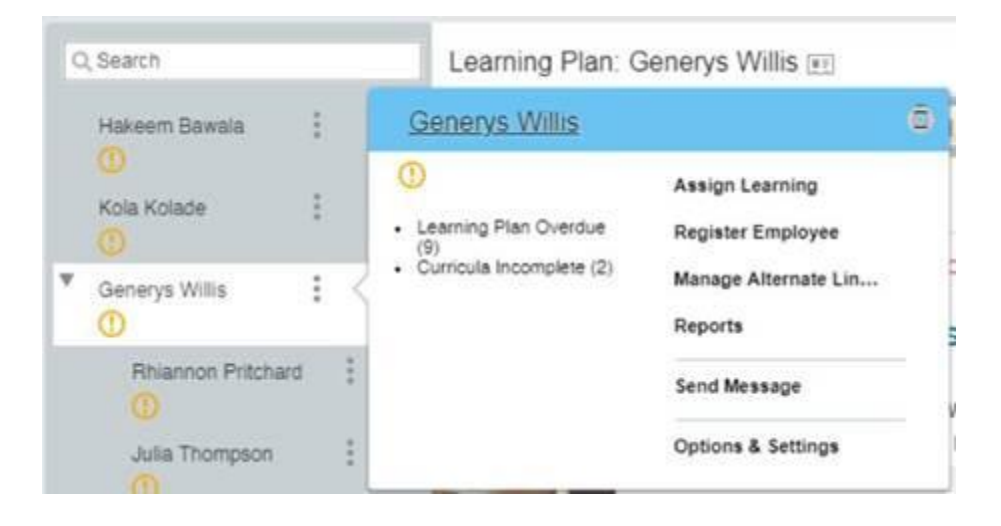

Headteachers will still receive notifications as well has the alternate line manager. If your headteacher does not want to receive the notifications into their inbox we recommend setting up a rule that will divert emails from <u>no-reply@hants.gov.uk</u> to an email folder.

## **Accessing reports**

#### As a Manager

On the **My Learning** page, navigate to the **Links** section at the right-hand side of the page. Click on **Reports**.

| Line Manager Links         |  |  |
|----------------------------|--|--|
| Assign/Remove Learning     |  |  |
| Register/Withdraw Employee |  |  |
| Approvals                  |  |  |
| Reports                    |  |  |

View the list of available reports on **Reports** screen. Click the expand icon to see additional reports in each report group.

| my Li | npioyees                                                                               |
|-------|----------------------------------------------------------------------------------------|
| - Bac | k<br>orte                                                                              |
| Kep   | 513                                                                                    |
|       |                                                                                        |
| 3     | Select a Report from the list below to run a report for yourself or your subordinates. |
|       | Report Name                                                                            |
|       | Curriculum Status                                                                      |
|       | Item Requests                                                                          |
|       | Item Status                                                                            |
|       | Learning History                                                                       |
|       | Learning Hours                                                                         |
|       | Learning Needs                                                                         |
|       | Learning Plan                                                                          |
|       | Program Status                                                                         |
|       | Registration Status                                                                    |
|       | Tuition                                                                                |
|       | User Information                                                                       |

Click on a report name to select a report and display the run report screen.

Learning Zone – Guidance for Hampshire Maintained Schools

Each report page may allow you to customize the report layout by entering **Report Title**, **Report Header**, **Report Footer** etc.

Use the drop-down menus and criteria fields to determine options for **Report Destination, Report Format, Report Type, Include, Print Comments, Sort By, List By** etc. as appropriate.

Enter the **Completed Date From** and **Completed Date To** dates if applicable.

Managers may choose to run a report for themselves only, their direct subordinates, all subordinates, or all including themselves.

Once all fields are defined, click Run Report.

The report will begin processing – the status will read **Waiting in Queue**, then **Generating**, then **Succeeded** when complete.

Once completed, you will see a message to say that your report is automatically downloading, and a pop-up box will appear at the bottom of the screen asking what you want to do with the report:

- **Save** to open the report
- Save as to save the report to a location of your choice
- Cancel to cancel

#### As a Delegated Manager

After accessing your managers Learning Home page via the delegation link, click on the **'My Employees' tile** on the right-hand side, a new window with open. Navigate to the Links section at the right-hand side of the page. Click on **Reports**.

Guidance on the report options available and how to run them is provided in the following link. Learning Zone: Manager Guide to running reports.

**Please note** that the report detailing course costs is titled **Learning History**. You will need to run it as a 'detailed' CSV report and the financial information will be downloaded in the **tuition** column. You can then delete/hide columns and filter in order to get the information you require.

## Help and Guidance

Contact details can be found at the bottom of the Information tile on your My Learning page.

| Information                                                                                                    |                       |
|----------------------------------------------------------------------------------------------------|-----------------------|
| If you are a HCC employee please contact the relevant team below for support<br>with making or managing your booking. NOTE: Please do not phone the IBC<br>contact centre for learning related queries. |                       |
| Frequently asked questions and help information can be found here                                                                                                    |                       |
| Hampshire Workforce Development (Leadership &<br>Management): course.booking.enquiries@hants.gov.uk, 01962 833028                                                                                       |                       |
| Corporate Services: LMSLocal@hants.gov.uk, 01962 846012                                                                                                    |                       |
| Economy, Transport & Environment: ETE.LMS@hants.gov.uk, 01962 846012                                                                                                    |                       |
| CCBS: ccbs.development@hants.gov.uk, 01962 846012                                                                                                    |                       |
| Children's Services: cs.nominations@hants.gov.uk, 01962 715669                                                                                                    |                       |
| Adults' Health and Care: LMStrainingadults@hants.gov.UK, 01962 832036                                                                                                    |                       |
| If you are a teacher and you have an enquiry about making a booking or<br>managing your attendance on a HTLC course then please use the details<br>below:                                               |                       |
| HTLC and teachers: HTLC.Courses@hants.gov.uk, 01962 718600                                                                                                    |                       |
|                                                                                                    | Queries with bookings |
| $\sim$                                                                                                    |                       |

#### Talk to us

If you need to speak to one of the Learning Support Team you should use the contact details below:

Email: <u>htlc.courses@hants.gov.uk</u>

**Telephone number:** 01962 718600

## **Moodle Sites**

#### https://hias-moodle.mylearningapp.com/

Learning Zone help guides are available on our HIAS Moodle sites. From the HIAS Moodle home page, click on a subject home page and click on the link on the right had side

#### Browse and book on the Learning Zone!

Click <u>here</u> for information on how to access the Learning Zone and browse / book from our extensive catalogue of professional learning opportunities.

#### **Guidance Documents**

- LMS Hints and Tips June 2019
- New Learning Zone Getting Started Guidance for Hampshire Maintained Schools V7
- Updating Correspondence Email Address Guidance for Schools
- HIAS SLA & Course Bookings Guidance
- Learning Zone Reports Guidance for Hampshire Maintained Schools
- New Learning Zone Getting Started Guidance for Hampshire Academies, Isle of Wight schools & other external users

#### **Booking on programmes**

- How to book English and Maths Core Provision FOR DELEGATED MANAGERS
- How to book English and Maths Core Provision SELF BOOKING

\*\* please visit the Moodle Site to access these help-note links

## **Glossary of terms**

#### Learning Item

A course or other learning e.g. e-learning

#### **Scheduled Offering**

Available dates/locations for the course

#### Catalogue

A catalogue is where users view/search the learning that is available to them.

#### Programme

A collection of learning items packaged. e.g. English, Maths core provision and NQT programme. Programmes can be set up with options, (which need to be selected), or without options.

#### Curricula

Another way of grouping learning items (no currently used in HTLC)